## Opret, bestil og planlæg borgeropgaver - social

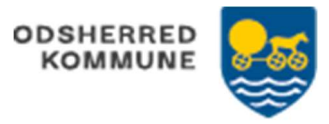

Voksen Myndighed: Opretter og bestiller selve ydelsen, f.eks. §105 Myndighedssekretær: Opretter og bestiller EN borgeropgave pr borger Udfører (på botilbuddet): Planlægger borgeropgaven

| FASE                                 | FORKLARING                                                                                                    | NAVIGATION                                      |
|--------------------------------------|----------------------------------------------------------------------------------------------------|-------------------------------------------------|
| Borgers liv                          | Åbn for menuen 'Borgers liv'<br>Kan KUN tilgås fra en iPad                                                                                                    | Orgers IV                                       |
| Planlæg<br>leveringen                | Åbn for kortet 'Planlæg levering'                                                                                                    | Planlægning af levering                         |
| Tilføj tidsrum                       | Klik trepunkts menu; 'Tilføj tidsrum' på linjen med<br>overskriften 'Planlægning af levering'                                                                                                    | Tilføj tidsrum<br>Besøgsplan                    |
|                                      | Vælg nu de ønskede tidsrum, måske Dagvagt 07-15,<br>Aftenvagt 15-23 og Nattevagt 23-07.                                                                                                    | ок                                              |
| Rediger ydelser<br>og tilføj opgave  | Fra et tidsrum, Klik trepunkts menu, vælg 'Rediger<br>ydelser'                                                                                                    | Rediger ydelser :<br>Besøgsplan                 |
|                                      | Vælg ydelsen 'Borgeropgaver Grønnehaven'<br>Klik på linjen, Der ses nu et blåt flueben                                                                                                    | Rediger ydelser<br>Borgeropgaver<br>Grønnehaven |
|                                      | Tilføj opgave, klik 'Tilføj opgave'<br>Vælg eller tilføj relevant opgave                                                                                                    | <ul> <li>Tilføj opgave</li> </ul>               |
|                                      | Gem på det hvide flueben, i øverste højre hjørne                                                                                                    |                                                 |
| Rediger plan                         | Fra Borgeropgaver, Grønnegården<br>Klik trepunkts menu, 'Rediger plan'<br>Planlæg nu i detalje for ydelser og opgaver<br>Gem på det hvide flueben, i øverste højre hjørne                               | Rediger plan<br>Flyt                            |
| Send planlægning                     | Der er nu planlagt opgaver/besøg for borger. Der kan til<br>en hver tid ændre i planlægningen.<br>Send planlægningen, ved at klikke på 'flyveren'. Skal<br>gøres hver gang der ændres i planen          | >                                               |
| Borgers<br>planlægning af<br>opgaver | Fra 'Borgeroverblik', se nu de aftaler som er planlagt.<br>Disse skal nu swipes (=leveres). Klik på aftalen,<br>menuen 'Status på besøg' swipe, så er aftalen leveret<br>Aftalen vil nu ses som leveret | 27:00-15:00<br>Midspundre<br>Victo and          |

|  | Version 1.0 | Dato: 30/11 2022 | Cura |
|--|-------------|------------------|------|
|--|-------------|------------------|------|